## Fisher\SMB

# How to Get Enrolled

Follow these instructions to enroll in your 401(k) Plan.

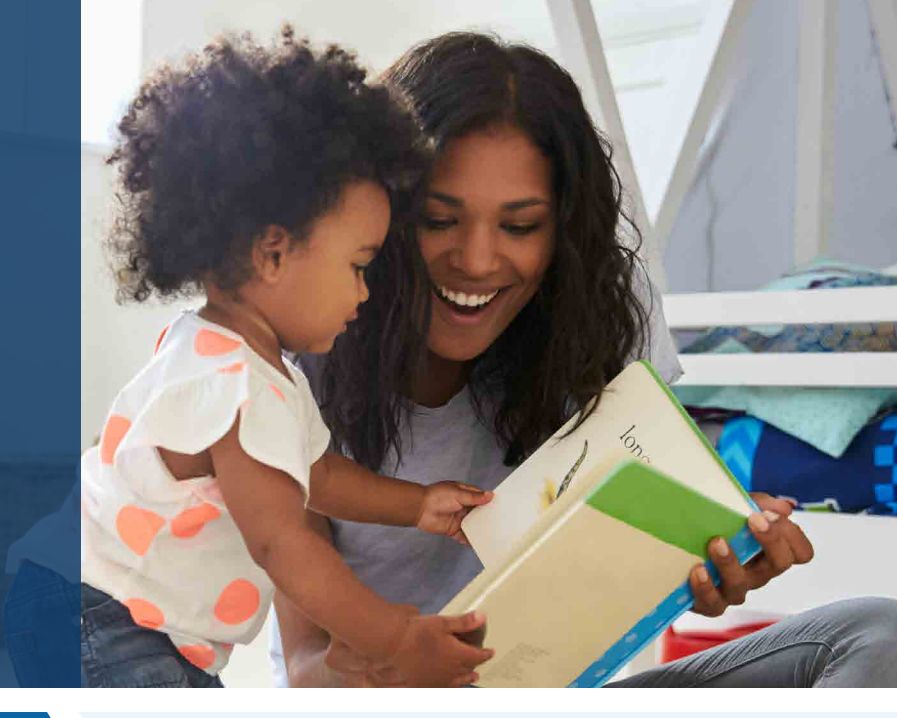

#### Step 1: Create your account

Register and access the enrollment website for the first time.

- Website: <u>myplan.johnhancock.com/login</u>
- Mobile App: mylifenow<sup>™</sup>

### Step 2: Enroll in your company's retirement plan

Make key decisions about your 401(k) account using the website or app.

- To enroll via the mobile app, download the mylifenow™ app.
  - If logging in for the first time, **create a New Account** via the mobile app.
  - After logging in, select "Enroll Now."
  - Select contribution type and amount under "My Contributions."
    - A default type may be pre-populated. Edit as desired.
  - Investment options may be pre-populated. These can be changed on the website after enrollment. **Select "Review."**
  - Review current and future elections and select "Next."
  - Select "Submit" to complete enrollment.
    - If you wish to change the pre-populated investment selection, please select "Menu," then "Investment Strategies."

### Fisher\SMB

### Step 2: Enroll in your company's retirement plan

- To enroll via the website, go to the website and click "register online today."
- You will be prompted to enter your **last name**, **social security number**, and **date of birth**. To create your profile, fill out the following information: **User ID**, **Password**, **Security Question** and **Answer**, **Email**, and **Phone Number**.
- Once on the homepage, click the "Manage" tab on the menu at the top of the screen.
  - Click the "My Contributions" tab and select a contribution rate.
    - **1.** A default rate may already be populated. Edit to your desired rate.
    - 2. If the Auto Increase feature is available, select your desired annual increase amount.
    - 3. Click "Next: Review and Submit."
  - Click the "Investment Changes" tab.
    - 1. Choose your investment strategy:
      - Select your own investments or use an advice solution.
      - Select if you want to automatically rebalance your account.
    - 2. Click "Review and Submit."
  - Confirm your enrollment. Review your elections and click "Submit."
- **Designate your beneficiaries**. Click "**My Profile**" in the top right corner. A drop-down menu will appear. Then, click "**Update My Beneficiary Info**."
  - Click the "**beneficiaries**" tab and select "**Add New**." Now enter the information asked and click "**Save**."

### Would you like some help? Reach out to us.

Schedule a 30-minute one-on-one meeting with a Retirement Specialist. Your Retirement Specialist has a great deal of experience with helping employees plan for a successful retirement. They can help you get enrolled as well as provide educational support and guidance.

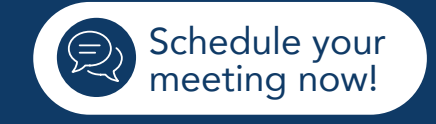

### Contact Us: 888-322-7586 | contact401k@frs.net

Investing in securities involves the risk of loss. Fisher Retirement Solutions™, Fisher\SMB™, FisherSMB™, and all related logos and designs are trademarks of Fisher Retirement Solutions, LLC, which is not connected to Fisher Investments. ©2025 Fisher Retirement Solutions. K10213V June 2025